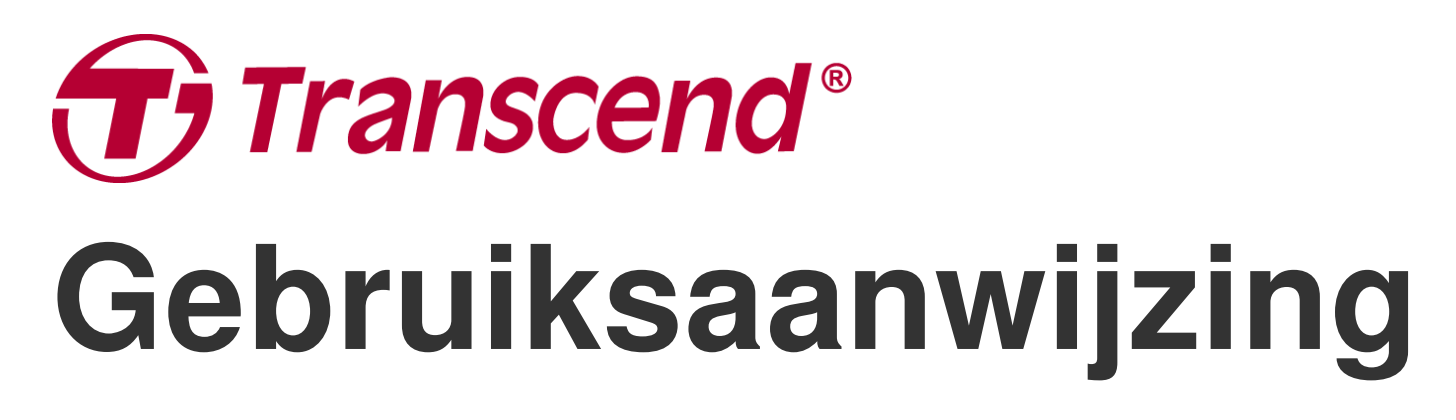

2025/05 (v1.7)

# **Body Camera DrivePro Body 70**

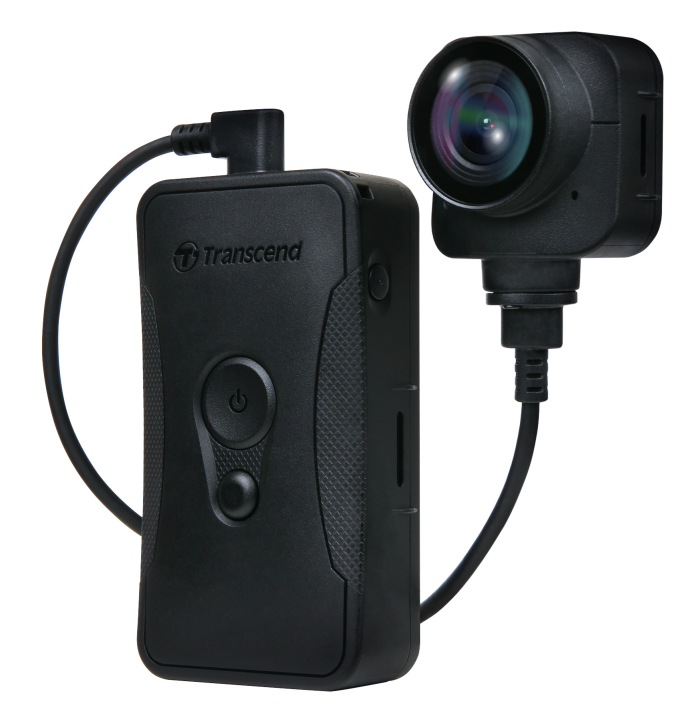

# Inhoudsopgave

- 1. Inhoud van de verpakking
- 2. Aan de slag
  - 2-1 Functies
  - 2-2 De DrivePro Body monteren
  - 2-3 Beschrijving functie toetsen
  - 2-4 LED Indicator
  - 2-5 DrivePro Body opladen
- 3. Video's opnemen
  - 3-1 Buffer modus
  - 3-2 Opname modus
- 4. Foto's maken
- 5. Audio opname
- 6. Geavanceerde functie
  - 6-1 Bluetooth Team Sync
- 7. De DrivePro Body App gebruiken
  - 7-1 Downloaden en installeren van de app
  - 7-2 Verbinding maken met de DrivePro Body App
  - 7-3 DrivePro Body App
  - 7-4 Video's afspelen en bladeren door foto's
  - 7-5 Instellingen
  - 7-6 Locatiegeschiedenis
  - 7-7 Bedien uw DrivePro-Body met Siri
- 8. De DrivePro Body Toolbox Software
  - 8-1 Systeem vereisten
  - 8-2 Status
  - 8-3 Instellingen
  - 8-4 Hulpmiddelen
  - 8-5 Bestandsbeheer
  - 8-6 Slimme detectie
  - 8-7 Voorkeuren
- 9. Bestanden overzetten naar een computer
- 10. Docking Station (Optioneel)
- 11. Waarschuwingen
- 12. IP68 Protection
- 13. Specifications

- 14. Veelgestelde vragen
- 15. EU Compliance Statement
- 16. Recycling and Environmental Protection
- 17. Warranty Policy
- 18. GNU General Public License (GPL) Disclosure
- 19. End-User License overeenkomst (EULA)
- 20. Federal Communications Commission (FCC) Statement
- 21. Eurasian Conformity Mark (EAC)

# 1. Inhoud van de verpakking

#### DrivePro Body 70

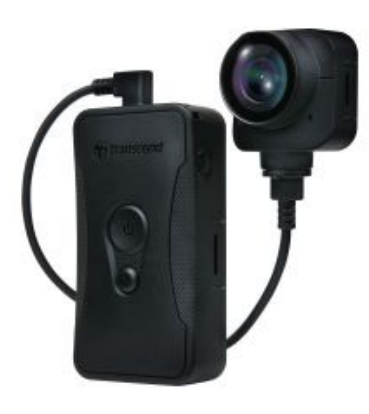

**Riem houder** 

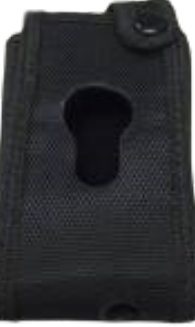

Clip mount

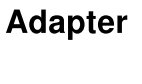

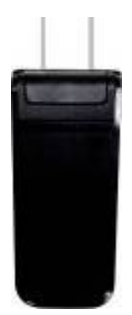

Klittenbandhouder

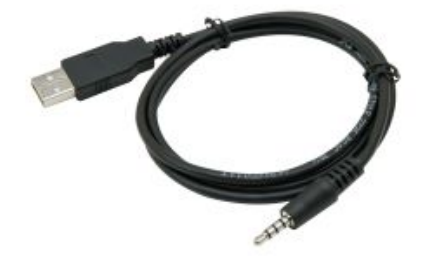

3.5mm USB kabel

**Quick Start Guide** 

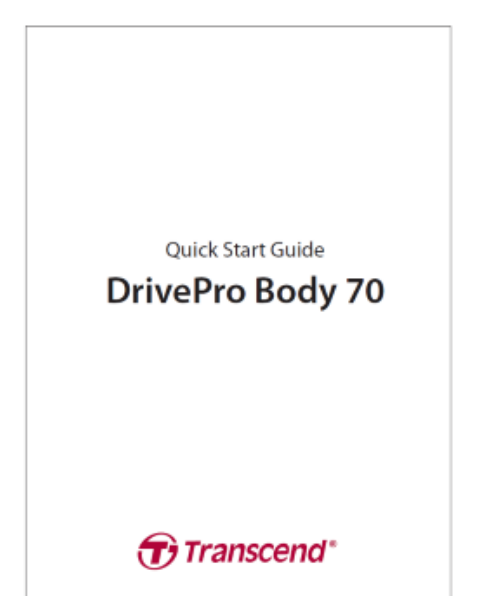

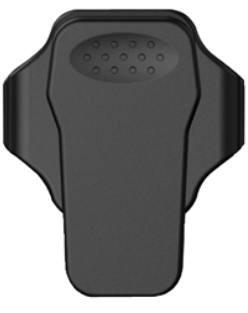

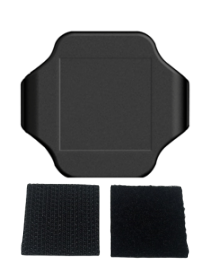

# 2. Aan de slag

## **2-1 Functies**

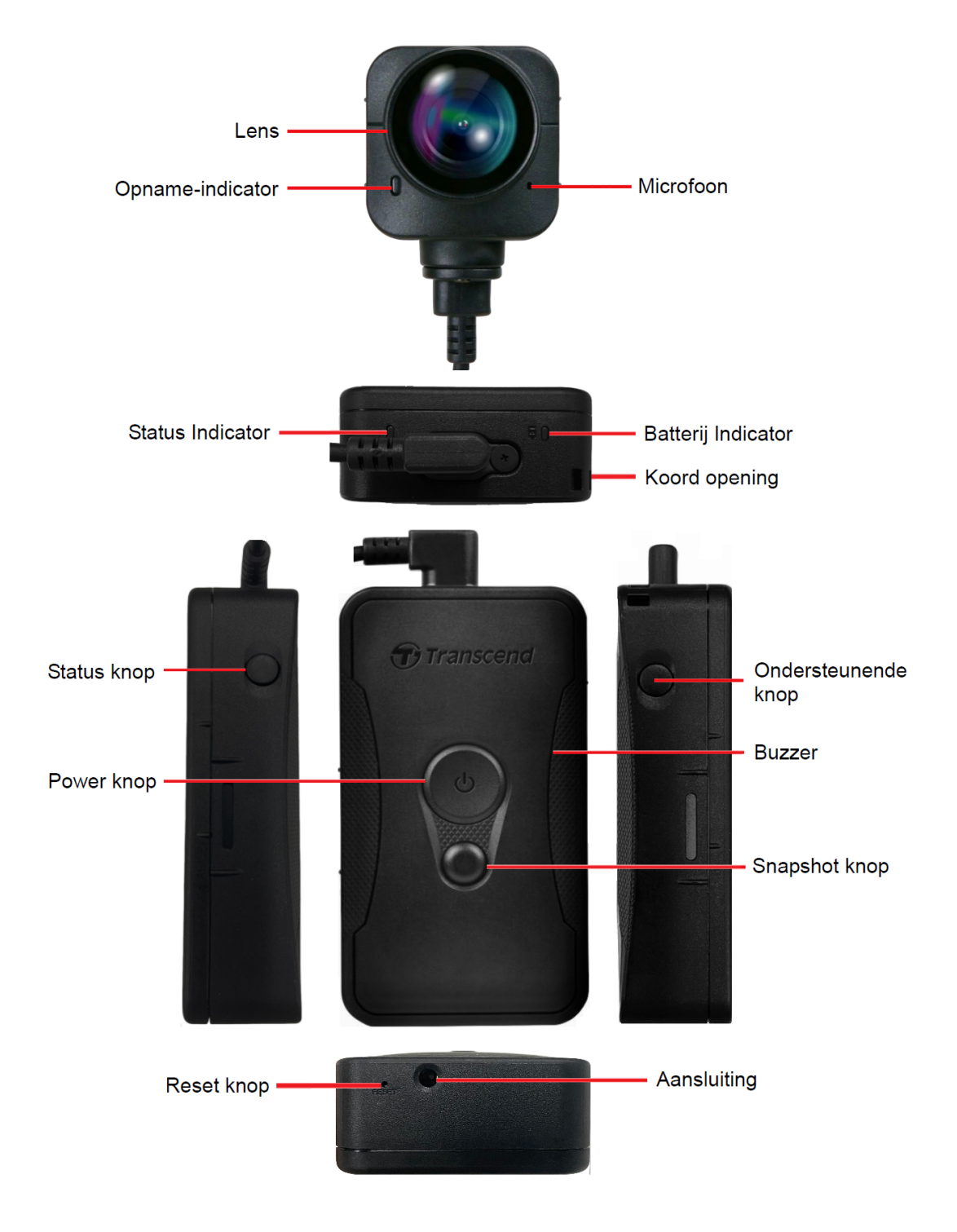

## 2-2 De DrivePro Body monteren

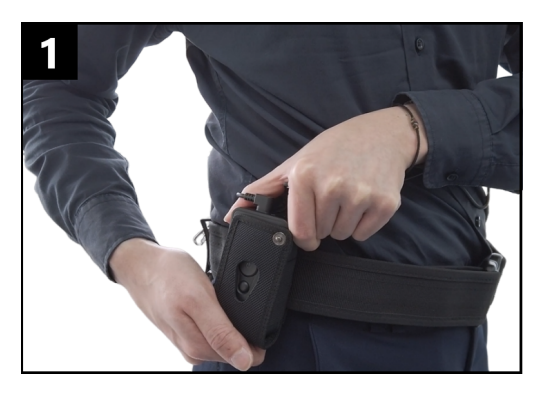

Befestigen Sie die Haupteinheit an Ihrem Dienstgürtel.

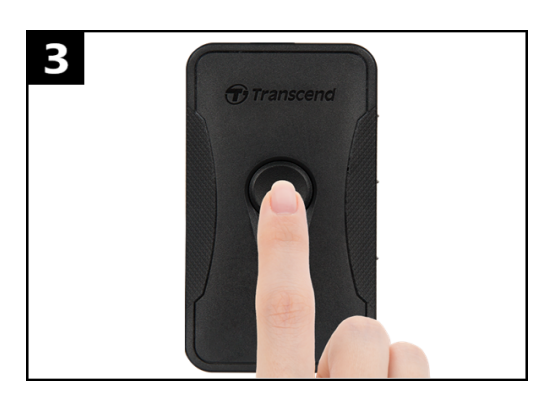

Om de camera in te schakelen, drukt u lang op de **()** aan/uit-knop. Druk tweemaal op de knop om te schakelen

tussen de buffer- en opnamemodus.

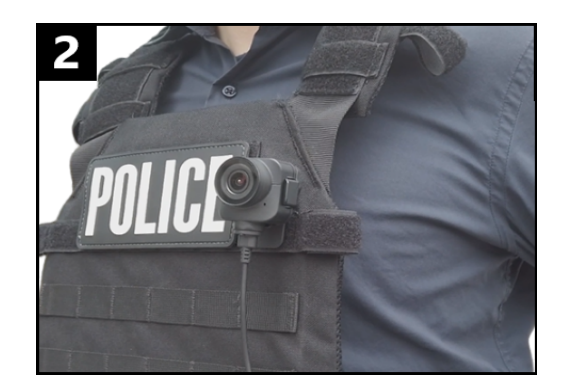

Befestigen Sie den Objektivkopf an entsprechendem Wunschort.

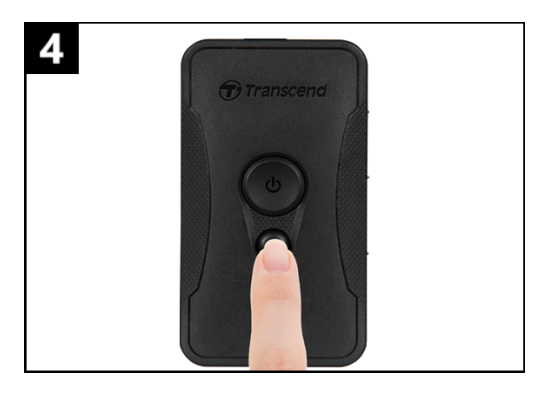

Om een momentopname te maken, drukt u kort op de knop **Snapshot** .

## 2-3 Beschrijving functie toetsen

| Кпор                                        | Instructie                  | Omschrijving                                                                                                    |
|---------------------------------------------|-----------------------------|----------------------------------------------------------------------------------------------------|
| Power knop                                  | Druk eenmaal lang<br>in     | Power aan/uit                                                                                                    |
| Ċ                                           | Druk tweemaal kort<br>in    | Schakel tussen buffermodus en opname modus<br>Standaard modus: Buffermodus                                                                                                    |
| Snapshot knop                               | Druk eenmaal lang<br>in     | Audio opname                                                                                                    |
| •                                           | Druk eenmaal kort in        | Een foto nemen.                                                                                                    |
| Power knop<br>()<br>+ Snapshot<br>knop<br>• | Druk voor 5+<br>seconden in | Reset, formatteert en schakelt het apparaat uit.<br>Deze functie is standaard uitgeschakeld en kan<br>worden ingeschakeld met de DrivePro Body Toolbox.<br>Maarschuwing! Alle data zullen permanent worden<br>verwijderd. |
| Status knop                                 | Druk voor 5+<br>seconden in | Koppel en maak verbinding met Bluetooth.                                                                                                    |
| Transcend                                   | Druk eenmaal kort in        | Controleer de batterij en de opname status.                                                                                                    |
| Ondersteunende<br>knop                      | Druk eenmaal lang<br>in     | Het in- en uitschakelen van de lichtindicatoren,<br>zoemer en vibraties. (Stealth modus)                                                                                                    |
| Transcend                                   | Druk tweemaal kort<br>in    | Schakel de microfoon in/uit (Stille modus)                                                                                                    |

## 2-4 LED Indicator

#### Bovenaanzicht 1

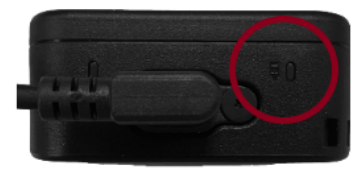

Batterij Indicator

Opname

| LED | Status     | LED Definition      |
|-----|------------|---------------------|
| •   | Knipperend | Batterij bijna leeg |

#### Aangesloten op een computer/voedingsbron

| LED | Status | LED Definition |
|-----|--------|----------------|
|     | Brandt | Opladen        |

De batterij status controleren

| LED | Status | LED Definition        |
|-----|--------|-----------------------|
| •   | Brandt | > 67% resterend       |
| •   | Brandt | 31% tot 67% resterend |
| •   | Brandt | < 31% resterend       |

#### Bovenaanzicht 2

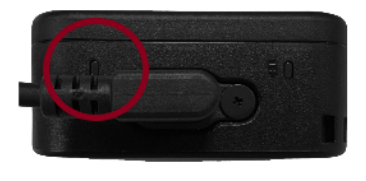

Status Indicator

### Opname

| LED | Status             | LED Definition                             |
|-----|--------------------|--------------------------------------------|
| •   | Knipperend         | Geheugen bijna vol                         |
|     | Snel knipperend    | Bluetooth koppeling                        |
| •   | Knipperend         | GPS positionering                          |
|     | Brandt             | Status controleren in buffer modus         |
|     | Continu knipperend | Status controleren in opname modus         |
|     | Knippert tweemaal  | Checking status<br>in Audio recording mode |
|     | Brandt             | Stille modus<br>(Microfoon uit)            |

Aangesloten op een computer

| LED | Status     | LED Definition      |
|-----|------------|---------------------|
| •   | Knipperend | Gegevens overzetten |

#### Vooraanzicht

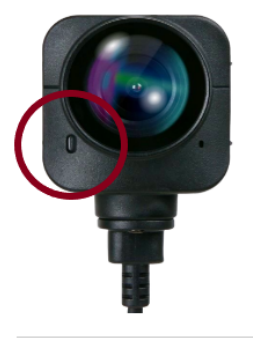

#### **Opname** Indicator

| LED | Status             | LED Definition                         |
|-----|--------------------|----------------------------------------|
|     | Brandt             | Buffer modus                           |
|     | Snel knipperend    | Powering on                            |
|     | Continu knipperend | Power modus                            |
|     | Knippert tweemaal  | Audio Opname modus                     |
|     | Brandt             | Browser /<br>verbonden met de computer |

## 2-5 DrivePro Body opladen

Zorg ervoor dat uw DrivePro Body alvorens gebruik volledig is opgeladen. Laad de DrivePro Body op via de 3,5 mm stroomkabel. Een oranje LED-lampje is zichtbaar tijdens het opladen; Het oranje LED-lampje gaat uit als de DrivePro Body volledig opgeladen is.

Om de DrivePro Body op te laden, kunt u:

- Sluit 3,5mm USB kabel en adapter aan op een stopcontact.
- Sluit de 3,5mm USB kabel aan op een computer.
- Sluit de DrivePro Body aan op het Transcend's Docking Station (Optioneel).

#### "WAARSCHUWING"

Gebruik de 3,5mm USB kabel niet op andere apparaten.

# 3. Video's opnemen

## 3-1 Buffer modus

Opnemen in de buffermodus kan aanzienlijk opslagruimte besparen, aangezien de bestanden niet worden opgenomen in de interne opslag.

Om de DrivePro in te schakelen en de buffermodus te starten (standaard), houdt u de **DrivePro** ingedrukt; u hoort 1 piep; de opname indicator knippert rood tijdens het opstarten en blijft branden in de buffermodus.

Om uit te schakelen, houdt u nogmaals de **U Power** knop ingedrukt; u hoort 1 piep, het LED lampje gaat dan uit.

Als u wilt schakelen tussen de buffermodus en de opname modus, drukt u tweemaal snel op de **U Power** knop, u hoort 2 pieptonen.

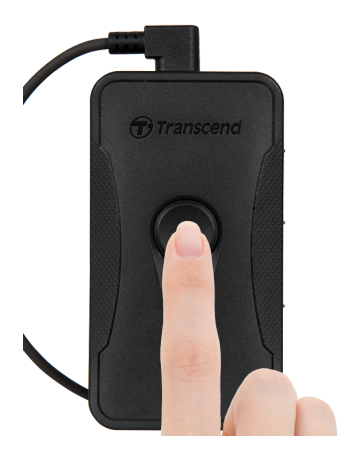

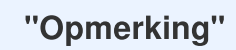

De gebufferde videolengte kan worden aangepast via de DrivePro Body Toolbox.

## 3-2 Opname modus

Wanneer zich een incident voordoet, schakelt u over naar de opname modus. Het bestand dat wordt opgenomen, samen met maximaal 2 minuten beeldmateriaal voorafgaand aan het incident, wordt vervolgens opgeslagen in het interne geheugen.

Om de opname modus te starten, drukt u snel tweemaal op de **Dewer** knop terwijl de DrivePro Body 70 in buffer modus is. u hoort 2 pieptonen en de opname indicator knippert rood. Om de opname te stoppen, houd de **Dewer** knop ingedrukt; je zult weer een pieptoon horen. Het LED-lampje en het apparaat worden uitgeschakeld.

Videobestanden die zijn opgenomen in de opnamemodus worden opgeslagen in de map "VIDEO" en worden overschreven wanneer loopopname is ingeschakeld.

Voor elke 3 minuten aan opname wordt er 1 videobestand opgeslagen. (De standaard opnameduur is 3 minuten).

#### "Opmerking"

Loop opname is standaard uitgeschakeld en kan worden ingeschakeld met behulp van de DrivePro Body Toolbox.

## 4. Foto's maken

Om foto's te maken tijdens het opnemen drukt u snel op de **Snapshot** knop tijdens de opname. Wanneer u een pieptoon hoort, betekent dit dat de momentopname is gemaakt. Afbeeldingen worden opgeslagen in de map met de naam "PHOTO."

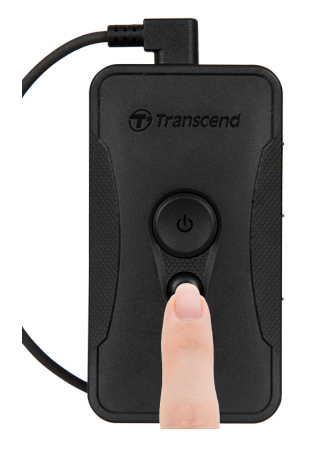

# 5. Audio opname

Druk lang op de **Snapshot** knop om de audio opname modus te starten. Audio opname bestanden worden opgeslagen in de map met de naam "AUDIO."

#### "Opmerking"

Wanneer het apparaat is aangesloten op de DrivePro Body App, is audio-opname uitgeschakeld en schakelt het apparaat automatisch over naar de opnamemodus.

## 6. Geavanceerde functie

## 6-1 Bluetooth Team Sync

"Bluetooth Team Sync" is een functie die is gebaseerd op Bluetooth-technologie. Binnen een acceptabel bereik van Bluetooth, zolang een Bodycam vanuit de buffermodus naar de opnamemodus gaat, gaan andere Bodycam's van hetzelfde team ook naar de opnamemodus.

#### "Opmerking"

- Bluetooth Team Sync is standaard uitgeschakeld en kan worden ingeschakeld met behulp van de DrivePro Body Toolbox.
- Bluetooth Team Sync is beschikbaar op DrivePro Body 30, 40, 60 en 70.

# 7. De DrivePro Body App gebruiken

Ontwikkeld voor iOS en Android appareten, de DrivePro Body App stelt u in staat om draadloos de instellingen van de camera aan te passen, snapshots te maken, en live video's streamen naar uw smart device.

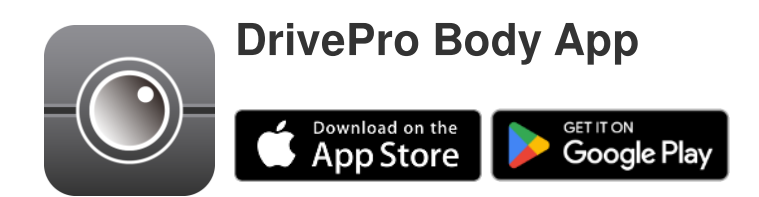

## 7-1 Downloaden en installeren van de app

- 1. Zoek in de App Store of Google Play naar de DrivePro Body app.
- 2. Download en installeer de DrivePro Body App.

Zodra de installatie is voltooid, wordt de app weergegeven op het startscherm van uw apparaat.

## 7-2 Verbinding maken met de DrivePro Body App

1. Tik op de app "DrivePro Body" en schakel Bluetooth in om te koppelen. Selecteer "DrivePro Body 70" in de App.

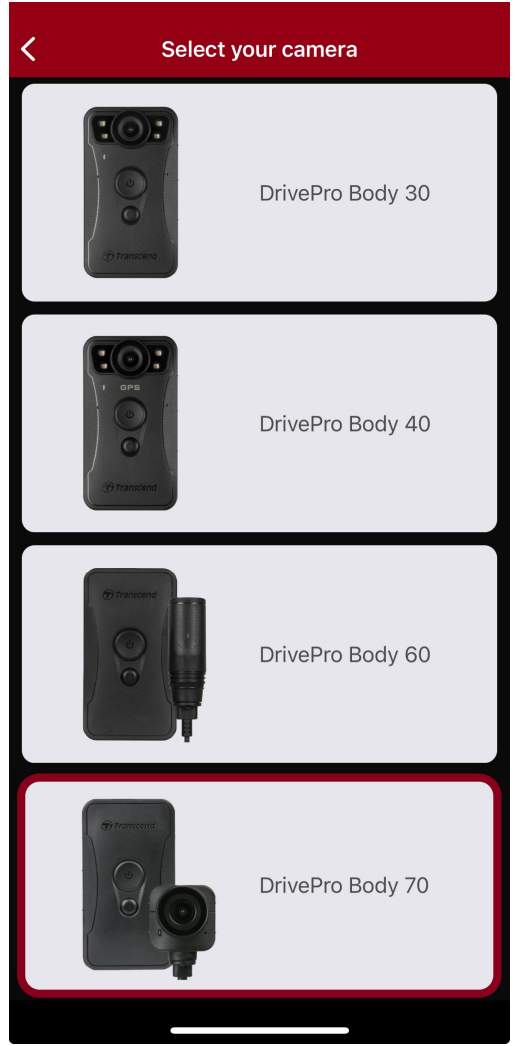

2. Schakel de DrivePro Body in door de **O Power** knop ingedrukt te houden. Tik op "Volgende" om door te gaan.

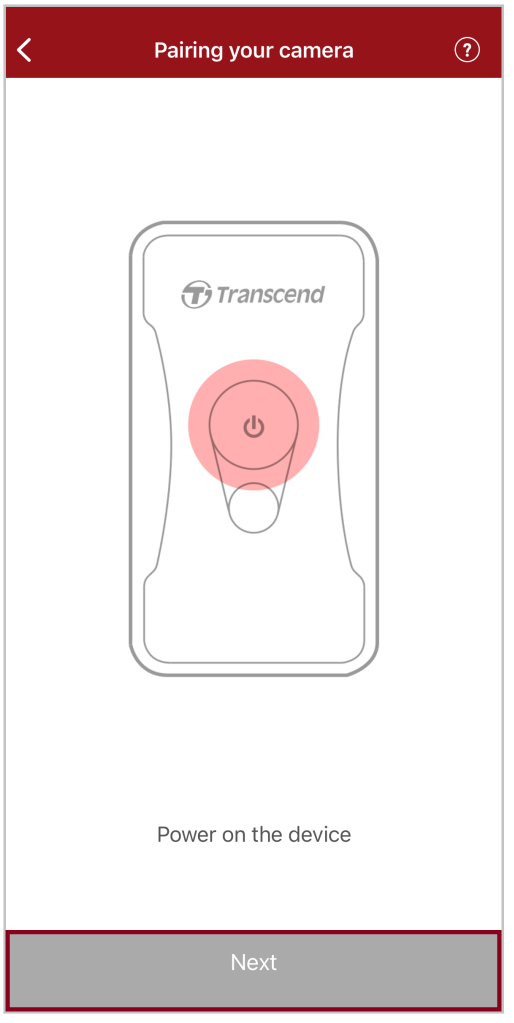

3. Houdt de statusknop ingerukt totdat u een pieptoon hoort. Tik op "Volgende" in de app om verbinding te maken met Bluetooth. U hoort 3 pieptonen. U kunt nu snapshots maken, van opnamestand wisselen of instellingen via de app aanpassen.

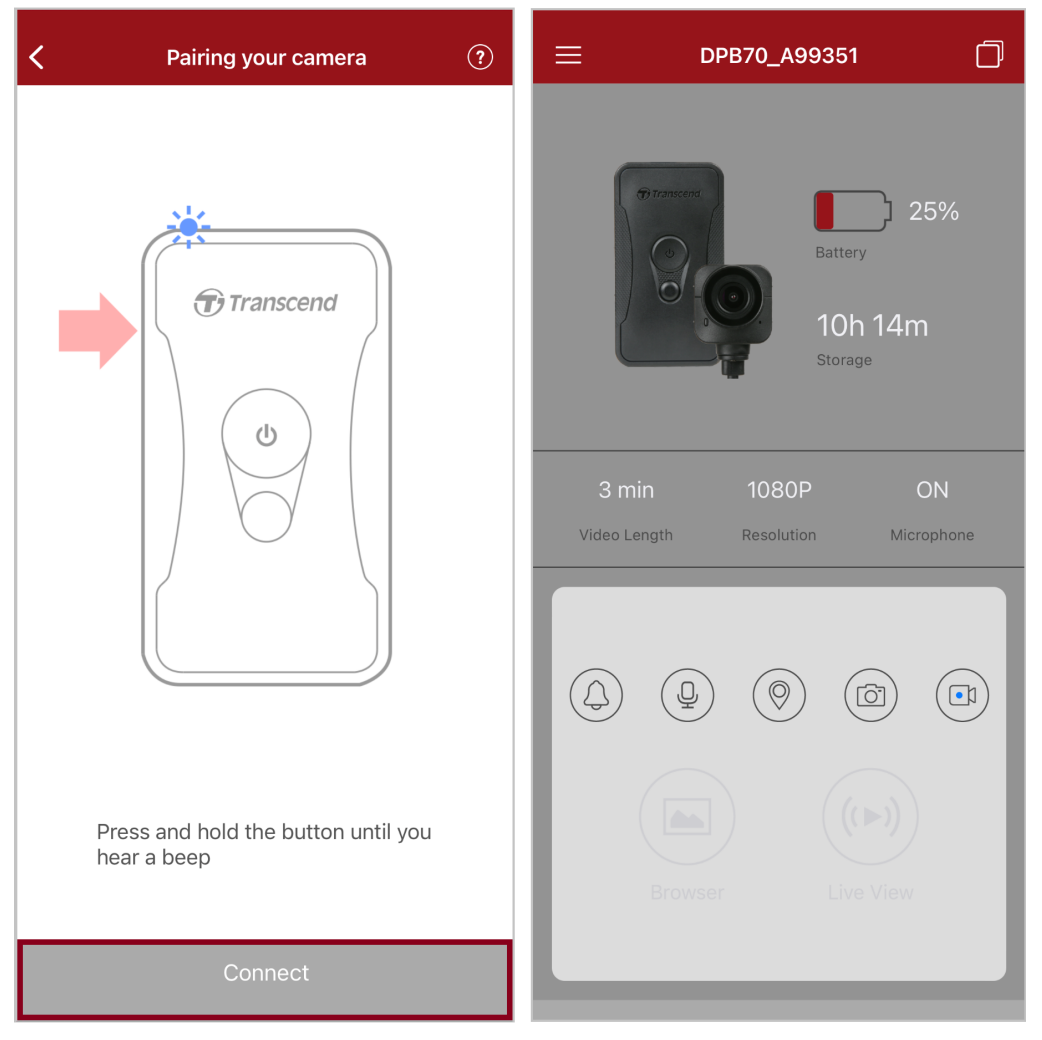

Opmerking: Als je twee piepjes hoort terwijl je de Statusknop ingedrukt houdt, is Bluetooth uitgeschakeld.
 Om Bluetooth in te schakelen, configureer je het via de DrivePro Body Toolbox.

4. Tik op **Live View** of **Browser** en maak verbinding met de "DPB70\_XXXXXX" Wi-Fi met het standaardwachtwoord "12345678".

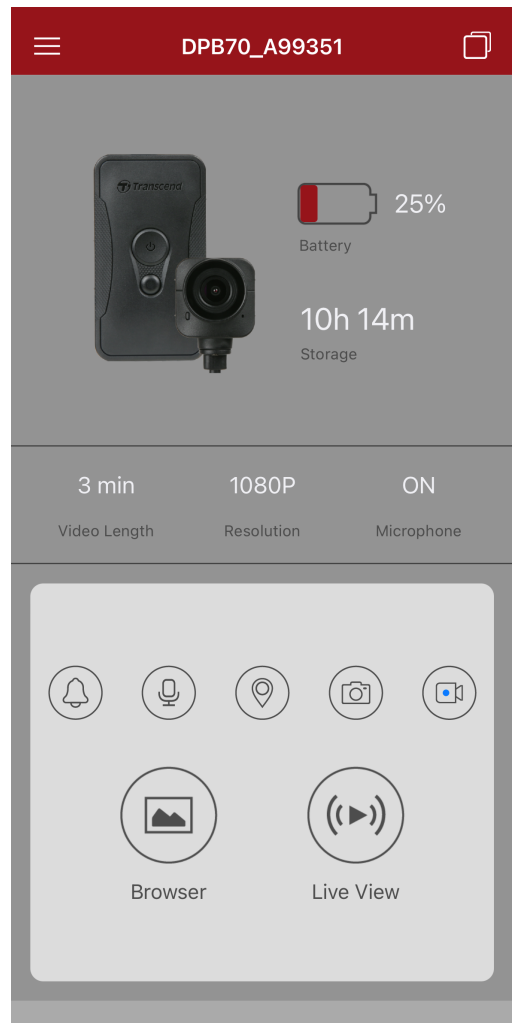

Opmerking: We raden aan om het Wi-Fi wachtwoord van de DrivePro Body te wijzigen wanneer je voor het eerst verbinding maakt met de app.

## 7-3 DrivePro Body App

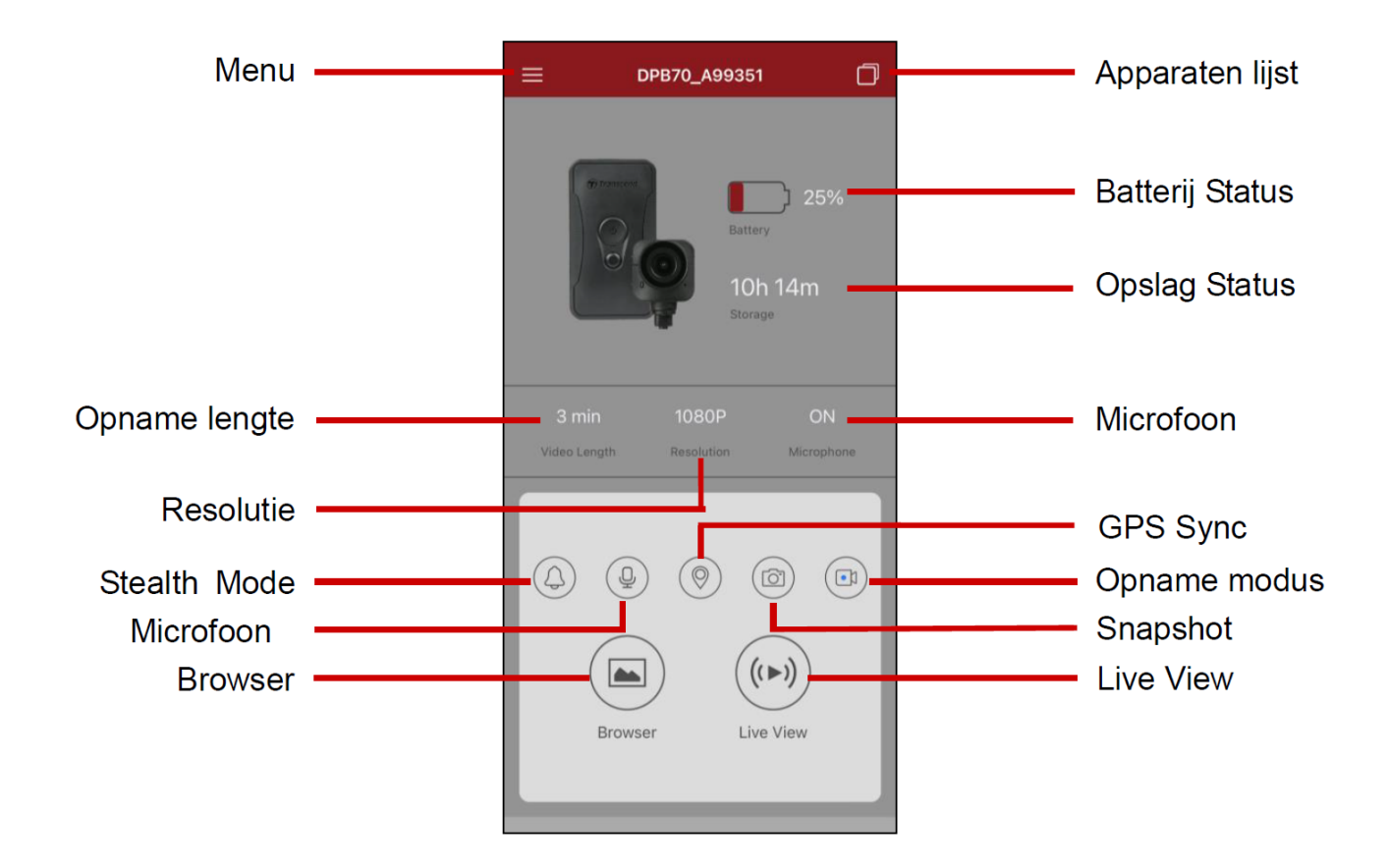

#### "Opmerking"

De camera stopt met opnemen wanneer u op **Browser** of **Instellingen** tik zal de LED aan de voorzijde continu rood branden.

## 7-4 Video's afspelen en bladeren door foto's

- 1. Om video's af te spleen en door foto's te bladeren, tikt u op **Browser** op de startpagina of op de in de linkerbovenhoek en tik vervolgens op <sup>③</sup> DrivePro<sup>™</sup> Body</sup>.
- 2. Tik op de pictogrammen onderaan om video's te bekijken, door foto's te bladeren of naar audioopnamen te luisteren.

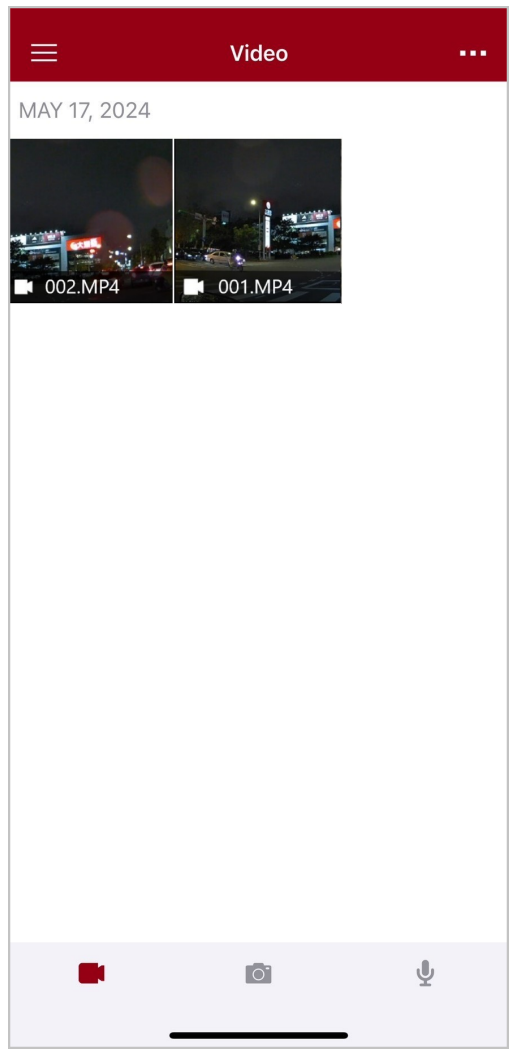

Terwijl u een video afspeelt, kunt u het gewenste segment (10s, 20s of 30s) inkorten en downloaden zonder de hele clip naar uw telefoon te downloaden om deze te bewerken. Zie Video inkorten.

## 7-5 Instellingen

Tik eerst op  $\equiv$  in de linkerbovenhoek en tik vervolgens op O om het Instellingen menu te openen. In het Instellingen menu kunt u de instellingen van video, Wi-Fi en systeem instellingen aanpassen.

| ≡          | Settings               |               |
|------------|------------------------|---------------|
| VIDEO      |                        |               |
| ***        | Resolution             | 1080P >       |
| ►          | Video Length           | 3 min >       |
| Ģ          | Microphone             |               |
| Cj         | Loop Recording         |               |
| HZ<br>∕∕   | Light Frequency        | 60 Hz >       |
| ÞĴ         | Default Recording Mode | Buffering m > |
| $\bigcirc$ | Buffered Video Length  | 120 s >       |
| VIDEO      | STAMP                  |               |
|            | Video Stamp            |               |
| Т          | Video Label            | DPB70_A95C67  |
|            | Date / Time            | >             |
| w          | Watermark              |               |
| DEVIC      | E                      |               |
| X),        | Stealth Mode           |               |
| r<br>T     | Wi-Fi Password         | 12345678      |
| SYSTE      | M                      |               |
| 5          | Time Synchronized      |               |
| []         | Firmware Version       | 1.3           |
| $\otimes$  | Siri Shortcuts         | >             |
|            |                        | -             |

### Menu opties

| VIDEO       |                  |                                                                                                    |  |
|-------------|------------------|----------------------------------------------------------------------------------------------------|--|
| lcon        | Functie          | Omschrijving/Opties                                                                                                 |  |
| 1000        | Decolutio        | Stel de resolutie/kwaliteit in voor video-opnames.                                                                  |  |
| 1000        | Resolutie        | 1440P / 1080P / 720P / 480P                                                                                         |  |
| H . H       | Video longto     | Stel de opnamelengte van elk videobestand in.                                                                       |  |
|             | video lengte     | 3 min / 5 min / 10 min                                                                                              |  |
|             | Miorofoon        | Schakel de microfoon in of uit.                                                                                     |  |
| Ŷ           | MICTOTOOT        | Uitschakelen / Inschakelen                                                                                          |  |
| Gh          |                  | Overschrijf de oude videobestanden met nieuwe videobestanden.                                                       |  |
| Gh          | соор орпате      | Uitschakelen (default) / Inschakelen                                                                                |  |
| HZ          | Licht frequentie | Selecteer de juiste frequentie om te voorkomen dat het A/C lampje knippert.                                         |  |
| ¥           |                  | 50 Hz / 60 Hz                                                                                                    |  |
| C.V         | Standaard        | Selecteer de standard opname modus.                                                                                 |  |
| ĽÞ          | Opname modus     | Buffering modus / Opname modus                                                                                      |  |
| ( L)        | Gebufferde       | Stel hier de videolengte in van de opnames die plaatsvinden voordat<br>er wordt overgeschakeld naar de opnamemodus. |  |
|             | video lengte     | 30 s / 60 s / 90 s / 120 s                                                                                          |  |
| VIDEO STAMP |                  |                                                                                                    |  |
| lcon        | Functie          | Omschrijving/Opties                                                                                                 |  |
|             | Video stempel    | Toont het video label, datum/tijd, watermerk, en GPS coördinaten, op de foto of video.                              |  |
| <u>ц</u>    |                  | Uitschakelen / Inschakelen                                                                                          |  |
| Т           | Video Label      | Tik om de videolabel te bewerken.<br>(standaard label is DPB70_XXXXXX.)                                             |  |

|              | Datum / Tijd             | Seleteer de datum en tijd format.                                                                                                    |
|--------------|--------------------------|----------------------------------------------------------------------------------------------------|
|              |                          | Datum: Y/M/D or M/D/Y or D/M/Y<br>Tijd: 24HR or AM/PM                                                                                                    |
| HXAZH        | Wetownowld               | Toont het Transcend logo op de foto of video.                                                                                                    |
| ∃™₿          | watermerk                | Uitschakelen / Inschakelen                                                                                                    |
|              |                          | DEVICE                                                                                                    |
| lcon         | Functie                  | Omschrijving/Opties                                                                                                    |
| $\Delta$     | Stealth modus            | Schakel de Stealth modus in of uit.<br>Wanneer de Stealth modus is ingeschakeld, zijn de lampjes, zoemer<br>en vibraties uitgeschakeld.                                                                                             |
|              |                          | Uitschakelen / Inschakelen                                                                                                    |
| (î*          | Wi-Fi<br>wachtwoord      | <ul> <li>Stel de Wi-Fi SSID in om draadloos verbinding te maken met de DrivePro Body 70.</li> <li>Het wachtwoord moet tussen de 8 en 16 tekens lang zijn, letters of cijfers. (standaardwachtwoord is 12345678)</li> <li></li></ul> |
|              |                          | SYSTEM                                                                                                    |
| lcon         | Functie                  | Omschrijving/Opties                                                                                                    |
| Ľ            | Tijd sync                | Synchroniseer de DrivePro Body-tijd met uw smartapparaat.                                                                                                    |
| [ <u>↑</u> ] | Firmware Versie          | Tik om de firmware naar de nieuwste versie bij te werken.                                                                                                    |
| $\bigotimes$ | Siri-<br>snelkoppelingen | Voeg de app toe aan Siri Shortcuts om uw DrivePro Body snel te<br>bedienen of de energiestatus ervan te controleren.<br>Lees meer over het gebruik van Siri om uw DrivePro Body te<br>bedienen.                                     |

#### "WAARSCHUWING"

- Voordat u doorgaat met de firmware-update met behulp van de DrivePro Body-app, moet u ervoor zorgen dat het batterijniveau tenminste 50% is. Als alternatief kunt u het netsnoer aansluiten voor een stabiele stroombron.
- De DrivePro Body wordt uitgeschakeld en de statusindicator knippert rood terwijl de firmware wordt geüpgraded. Nadat de upgrade is voltooid, wordt de DrivePro Body automatisch opnieuw opgestart.
- Als de DrivePro Body niet kan worden ingeschakeld vanwege een mislukte firmware-upgrade, neem dan contact op met de klantenservice van Transcend voor technische ondersteuning.

## 7-6 Locatiegeschiedenis

Wanneer de DrivePro Body verbinding maakt met de app, registreert deze de nieuwste tijdstempel en locatie waardevolle informatie als de camera kwijtraakt.

Leer hoe u de verbindingslocatie van uw DrivePro Body kunt controleren >

## 7-7 Bedien uw DrivePro-Body met Siri

U kunt de app toevoegen aan Siri Shortcuts om snel te beginnen met opnemen, afbeeldingen vast te leggen of de DrivePro Body power status te controleren.

Vraag Siri om DrivePro Body te bedienen >

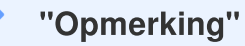

- Om Siri te gebruiken, moet uw iPhone verbonden zijn met internet. Er kunnen mobiele kosten in rekening worden gebracht.
- Deze functie is alleen beschikbaar voor DrivePro Body-modellen met Bluetooth- en Wi-Ficonnectiviteit. (DrivePro Body 30, DrivePro Body 40, DrivePro Body 60 en DrivePro Body 70)
- Siri Shortcuts zijn exclusief beschikbaar voor iPhones met iOS 13.0 of hoger.

# 8. De DrivePro Body Toolbox Software

DrivePro Body Toolbox is een video file management software die de instellingen van de camera vereenvoudigt. De software heeft een gebruiksvriendelijke interface waarmee gebruikers de basisfuncties van de DrivePro Body kunnen instellen.

## 8-1 Systeem vereisten

Systeem vereisten voor het aansluiten van de DrivePro Body 70 op een computer en voor het gebruik van de DrivePro Body Toolbox software:

Desktop of laptop met een werkende USB poort:

- Microsoft Windows 10 of later
- macOS 10.14 of later

De DrivePro Body Toolbox downloaden en installeren:

- 1. Download de installatiebestanden: https://www.transcend-info.com/support/software/drivepro-body-toolbox
- 2. Installeer de DrivePro Body Toolbox-software op uw desktop of laptop.

## 8-2 Status

Op de Status pagina, wordt de basis informatie weergegeven. Inclusief het serie nummer van de Body camera, firmware versie, gebruikerslabel en modelnaam.

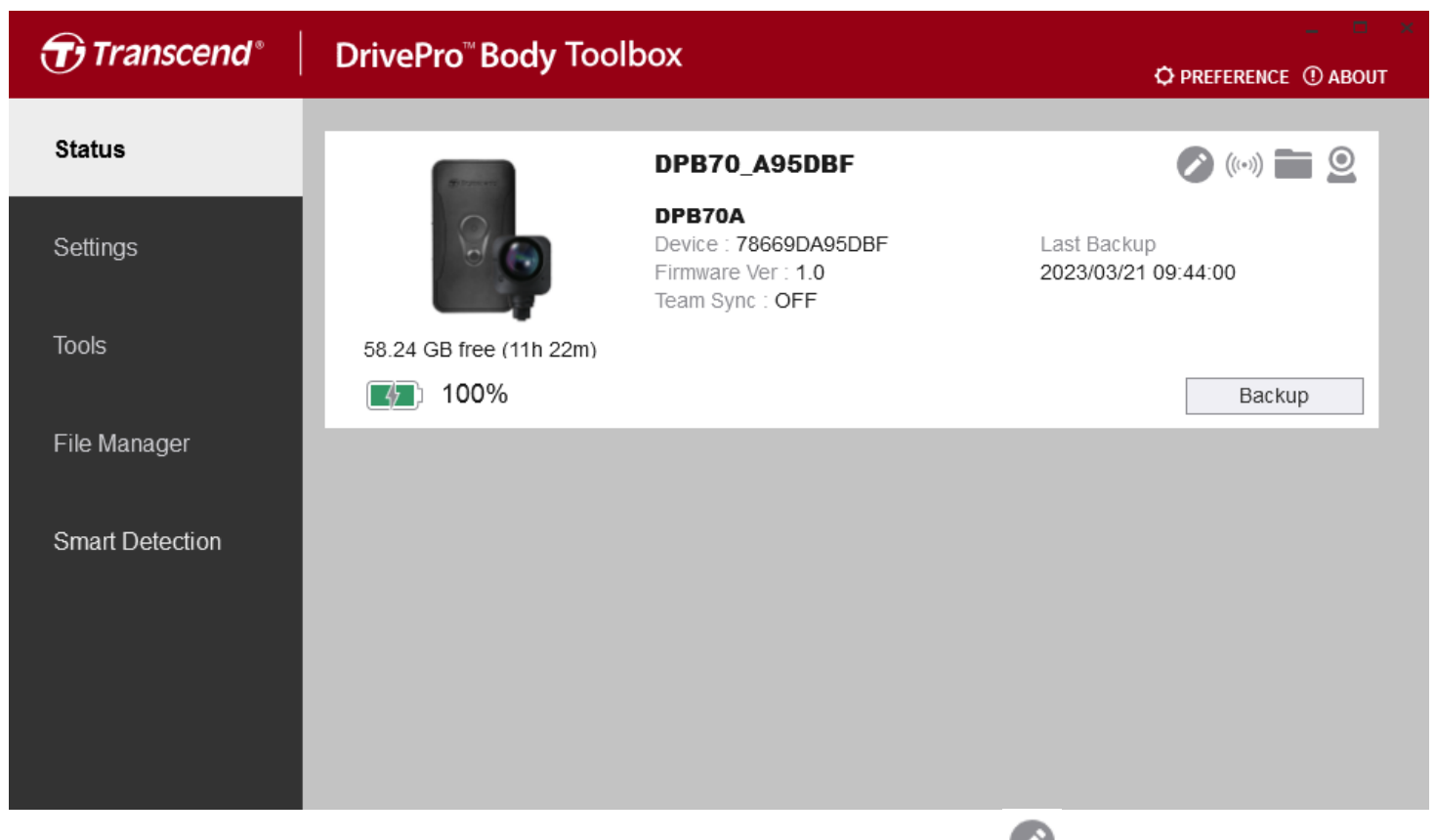

Om het gebruikerslabel en de **Bluetooth Team Sync** te wijzigen, klik op 🥙.

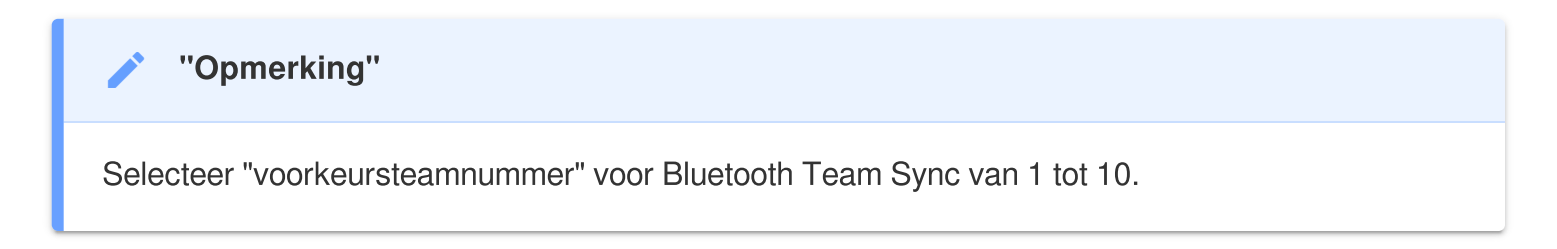

- Klik op ((••)) om een apparaat te zoeken.
- Klik op om video's af te spelen en door foto's te bladeren.
- Om naar de webcammodus te gaan, klikt u op <a> om het apparaat als camera en microfoon te gebruiken.</a>
- Klik op Backup om een back-up te maken.

## 8-3 Instellingen

Op de Instellingen pagina, kunt u de apparaatinstellingen of video-instellingen aanpassen.

| ${oldsymbol{\widehat{T}}}$ Transcend $^{\circ}$ | DrivePro <sup>™</sup> Body Toolbox                                                 | REFERENCE ① ABOUT |
|-------------------------------------------------|------------------------------------------------------------------------------------|-------------------|
| Status                                          | Device DPB70_BBE542                                                                |                   |
| Settings                                        | Device Settings     Video Settings     Video Stamp       Time Zone :     UTC+08:00 |                   |
| Tools                                           | Sync time with PC : Set<br>GPS : ON -                                              |                   |
| File Manager                                    | Device Alerts : Set                                                                |                   |
| Smart Detection                                 | Light Frequency : 60 Hz 👻                                                          |                   |
|                                                 | Audio Sample Rate : 48000 Hz 👻                                                     |                   |
|                                                 | Reset Using Function Buttons : 💿 OFF 🔵 ON 🕚                                        |                   |
|                                                 |                                                                                    |                   |

| Apparaat instellingen |                                                                                                    |  |
|-----------------------|----------------------------------------------------------------------------------------------------|--|
| Functie               | Omschrijving/Opties                                                                                                    |  |
| Tijdzone              | Selecteer je tijdzone.                                                                                                    |  |
| Sync time with PC     | Klik op de knop "Instellen" om de tijd van het apparaat met de pc te synchroniseren.                                                                                                  |  |
| CDS                   | GPS in-/uitschakelen.                                                                                                    |  |
| GFS                   | OFF / ON                                                                                                    |  |
| Pluotooth             | Bluetooth in-/uitschakelen.                                                                                                    |  |
| Bluetooth             | OFF / ON                                                                                                    |  |
| Apparaatmeldingen     | Klik op de knop "Instellen" om de Stealth-modus in of uit te schakelen.<br>Wanneer de Stealth modus is ingeschakeld, zijn de licht indicatoren,<br>zoemer en vibraties uitgeschakeld. |  |

| Apparaat instellingen                                          |                                                                                                    |  |  |
|----------------------------------------------------------------|----------------------------------------------------------------------------------------------------|--|--|
| Functie                                                        | Omschrijving/Opties                                                                                                    |  |  |
|                                                                | OFF / ON                                                                                                    |  |  |
| Selecteer de juiste frequentie om knipperend A/C-lampje te voo |                                                                                                    |  |  |
| Light frequentie                                               | 50 Hz / 60 Hz                                                                                                    |  |  |
| Audio Sample Rate                                              | Stel de audio sample frequentie in.<br>Hoe hoger de frequentie, hoe beter de geluidskwaliteit.                                                                                                    |  |  |
|                                                                | 48000 Hz / 44100 Hz / 32000 Hz / 24000 Hz / 22050 Hz                                                                                                    |  |  |
| Resetten<br>Functieknoppen<br>gebruiken                        | Als het apparaat is ingeschakeld, drukt u tegelijkertijd op de <b>(b) aan/uit-<br/>knop</b> en de <b>(e) momentopnameknop</b> gedurende 5 seconden om het<br>apparaat te formatteren en te resetten. Daarna wordt de camera<br>uitgeschakeld. (Standaard: UIT). |  |  |

| Transcend®      | DrivePro <sup>™</sup> Body Toolbox                                                                                                    | REFERENCE ① ABOUT |
|-----------------|----------------------------------------------------------------------------------------------------|-------------------|
| Status          | Device DPB70_BBE542                                                                                                    |                   |
| Settings        | Device Settings     Video Settings     Video Stamp       Resolution :     1080P / 30FPS •                                                          |                   |
| Tools           | Video Format : MP4  Loop Recording : OFF  Video Length : 3 mins                                                                                    |                   |
| File Manager    | Microphone : ON -                                                                                                    |                   |
| Smart Detection | Default Recording Mode :       Buffering mode ▼         Buffered Video Length :       120 Seconds ▼         Buffering Recording Audio :       ON ▼ |                   |
|                 |                                                                                                    |                   |

| Video instellingen |                                                     |  |  |
|--------------------|-----------------------------------------------------|--|--|
| Functie            | Omschrijving/Opties                                 |  |  |
| Posolutio          | Stel de kwaliteit in voor video opnames             |  |  |
| nesolutie          | 1440P/30FPS / 1080P/30FPS / 720P/30FPS / 480P/30FPS |  |  |
| Video Format       | Stel het video formaat in.                          |  |  |
| video Format       | MOV / MP4                                           |  |  |
|                    | Overschrijf de oude videobestanden met nieuwe.      |  |  |
| Loop opname        | AAN / UIT                                           |  |  |
| Video longto       | Stel de opnameduur van elke opgenomen video in.     |  |  |
| video lengte       | 3 mins / 5 mins / 10 mins                           |  |  |
| Mierofeen          | Zet de microfoon aan/uit tijdens video-opname.      |  |  |
| MICrotoon          | AAN / UIT                                           |  |  |
| Standaard          | Selecteer de standaard opnamemodus.                 |  |  |
| opnamemodus        | Buffer modus / Opname modus                         |  |  |

| Video instellingen          |                                                                                                    |  |
|-----------------------------|----------------------------------------------------------------------------------------------------|--|
| Functie Omschrijving/Opties |                                                                                                    |  |
| Gebufferde video            | Stel de gebufferde videolengte in om beelden op te nemen die plaatsvinden voordat de opnamemodus wordt geactiveerd. |  |
| lengte                      | 30 seconden / 60 seconden / 90 seconden / 120 seconden                                                              |  |
| Bufferen van                | Schakel de microfoon in/uit in buffermodus.                                                                         |  |
| opnameaudio                 | AAN / UIT                                                                                                    |  |

| Transcend®      | DrivePro <sup>™</sup> Body Toolbox                                      | PREFERENCE ① ABOUT |
|-----------------|-------------------------------------------------------------------------|--------------------|
| Status          | Device DPB70_A95DBF                                                     |                    |
| Settings        | Device Settings     Video Settings     Video       Video Stamp :     ON | Stamp              |
| Tools           | Date Format : Y/M/D  Time Format : 24HR                                 |                    |
| File Manager    | watermark : ON 👻                                                        |                    |
| Smart Detection |                                                                         |                    |
|                 |                                                                         |                    |
|                 |                                                                         |                    |

| Video stempel |                                                                  |  |  |
|---------------|------------------------------------------------------------------|--|--|
| Functie       | Omschrijving/Opties                                              |  |  |
| Video etemplo | Geef de video-opnametijd en het videolabel weer.                 |  |  |
| video stemple | AAN / UIT                                                        |  |  |
| Datum Formaat | Stel het datum formaat in.                                       |  |  |
|               | Y/M/D or M/D/Y or D/M/Y                                          |  |  |
| Tiid Formost  | Selecteer het tijdformaat. 24 of 12-uurs klok.                   |  |  |
| nju Formaat   | 24HR or AM/PM                                                    |  |  |
| Watermerk     | Geef het Transcend-logo als watermerk weer op foto's of video's. |  |  |
|               | AAN / UIT                                                        |  |  |

## 8-4 Hulpmiddelen

Op de pagina Hulpmiddelen, kunt u de firmware updaten naar de nieuwste versie, schijf formatteren of de DrivePro Body opnieuw instellen.

| DrivePro <sup>™</sup> Body Toolbox |                                                                                                    | - • ×                                                                                                    |
|------------------------------------|----------------------------------------------------------------------------------------------------|----------------------------------------------------------------------------------------------------|
| Device DPB70_A95DBF                | •                                                                                                    |                                                                                                    |
| Firmware Ver                       | Firmware Ver : <b>1.0</b><br>Latest FW Ver :                                                                                        |                                                                                                    |
| Password                           | Set a password                                                                                                    | Set                                                                                                    |
| Format Disk                        | All data will be permanently erased.                                                                                                | Format                                                                                                    |
| Reset Device                       | Reset All Settings<br>Settings will be reset to default.<br>Erase All Contents and Settings<br>All data will be permanently erased. | Reset                                                                                                    |
|                                    | DrivePro <sup>™</sup> Body Toolb<br>Device DPB70_A95DBF<br>Firmware Ver<br>Password<br>Format Disk<br>Reset Device                  | DrivePro <sup>™</sup> Body Toolbox         Device       DPB70_A95DBF         Firmware Ver       Firmware Ver : 1.0         Latest FW Ver :       Password         Set a password       Set a password         Format Disk       All data will be permanently erased.         Reset Device       Reset All Settings<br>Settings will be reset to default.         Erase All Contents and Settings<br>All data will be permanently erased. |

| Hulpmiddelen                |                                                                                                    |  |  |  |
|-----------------------------|----------------------------------------------------------------------------------------------------|--|--|--|
| Functie Omschrijving/Opties |                                                                                                    |  |  |  |
| Firmware Versie             | Upgrade uw firmware naar de nieuwste beschikbare versie.                                                                                            |  |  |  |
| Wachtwoord                  | Stel een wachtwoord in om de schijf van de bodycamera te beschermen.<br>Het wachtwoord moet tussen de 8 en 16 tekens lang zijn, letters of cijfers. |  |  |  |
| Format Disk                 | Format de disk.                                                                                                    |  |  |  |
| Reset apparat               | Reset alle instellingen naar standaard of wis alle inhoud en instellingen.                                                                          |  |  |  |

#### "WAARSCHUWING"

- Voor de beste opnamestabiliteit wordt u aangeraden een back-up van uw gegevens te maken met de DrivePro Body Toolbox elke keer dat u klaar bent met het gebruik van het apparaat of om het elke drie maanden te formatteren met behulp van de Toolbox.
- Gebruik DrivePro Body Toolbox alleen om uw DrivePro Body te formatteren.
- Door de schijf te formatteren worden alle gegevens permanent gewist.

## 8-5 Bestandsbeheer

Zodra er een back-up van de gegevens is gemaakt, kunt u uw video's en foto's zoeken en beheren op de pagina Bestandsbeheer.

| Transcend®   | DrivePro <sup>™</sup> Body | Toolbox   | (                     |                                               | Ø PR                                    | eference ① about            |
|--------------|----------------------------|-----------|-----------------------|-----------------------------------------------|-----------------------------------------|-----------------------------|
| Status       |                            |           |                       |                                               | Ankang Rd                               |                             |
| Settings     |                            |           | · .                   | Nanhu<br>Right Bank<br>Riverside Park<br>南湖右岸 | O A A A A A A A A A A A A A A A A A A A | -                           |
| Tools        |                            | tind      |                       | Hilanda                                       | Ani                                     | mei St                      |
| File Manager | Search                     | From : Se | elect a date 🔯 . To : | Select a date 📧                               | 3 Google Term                           | s of Use Report a map error |
|              | Title                      | Туре      | Date                  | Camera                                        | Owner                                   | Category                    |
|              | 2014_0108_092752_341       | MP4       | 2014/01/08 09:27:57   | 78669DA97CA9                                  |                                         |                             |
|              | 2023_0209_222333_340       | MP4       | 2023/02/14 16:41:22   | 78669DA97CA9                                  |                                         |                             |
|              | 2023_0209_222033_339       | MP4       | 2023/02/14 16:40:28   | 78669DA97CA9                                  |                                         |                             |
|              | 2023_0209_221733_338       | MP4       | 2023/02/14 16:39:32   | 78669DA97CA9                                  |                                         |                             |
|              | 2023_0209_221435_337       | MP4       | 2023/02/14 16:38:20   | 78669DA97CA9                                  |                                         |                             |
|              |                            |           |                       |                                               |                                         |                             |
|              |                            |           |                       |                                               |                                         |                             |

- Om een video af te spelen, klik op  $\blacktriangleright$  .
- Klik op 🖸 om de video te vergroten en op volledig scherm af te spelen. Met de GPS ontvanger, kan de route worden weergegeven in de opgenomen video.

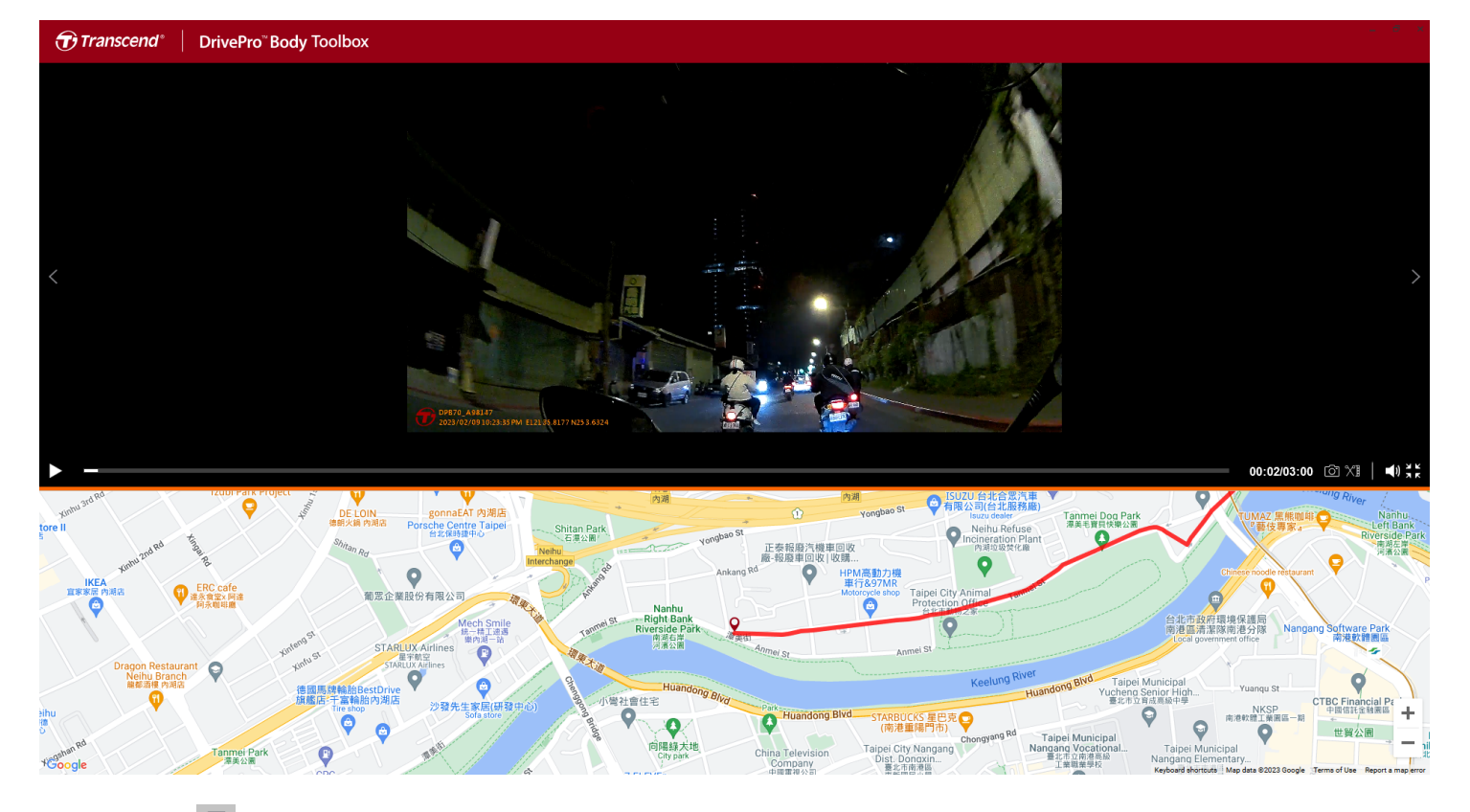

• Klik op aan de rechterkant van de pagina om de eigenaar en categorie toe te voegen, te verwijderen of te bewerken.

| Settings    |                      |
|-------------|----------------------|
| Owner 🕂 🖨 🧭 | Category 🕂 🖨 🔗       |
| Bryson      | Auto Theft           |
| Joyce       | Murder               |
| Winnie      | Armed Robbery        |
| Anton       | Residential Burglary |
|             | Carjacking           |
|             |                      |
|             |                      |
|             |                      |
|             |                      |
|             |                      |
|             |                      |
|             | ОК                   |

• Klik op 🧖 om de eigenaar en categorie van het geselecteerde bestand te classificeren.

| Edit                        |
|-----------------------------|
| 2023_0303_091826_002        |
| Category :                  |
| Auto Theft 🔹                |
| Owner :                     |
| Joyce 🔹                     |
| Description :               |
| 5 vehicles have been stolen |
|                             |
|                             |
| OK Cancel                   |

## 8-6 Slimme detectie

De DrivePro Body-camera biedt een functie die automatisch gezichten in video's detecteert en beelden naar de zijbalk extraheert, waardoor gebruikers gezichten kunnen vervagen of blokkeren. Voor installatie-instructies verwijzen wij u naar de DrivePro Body Toolbox-handleiding.

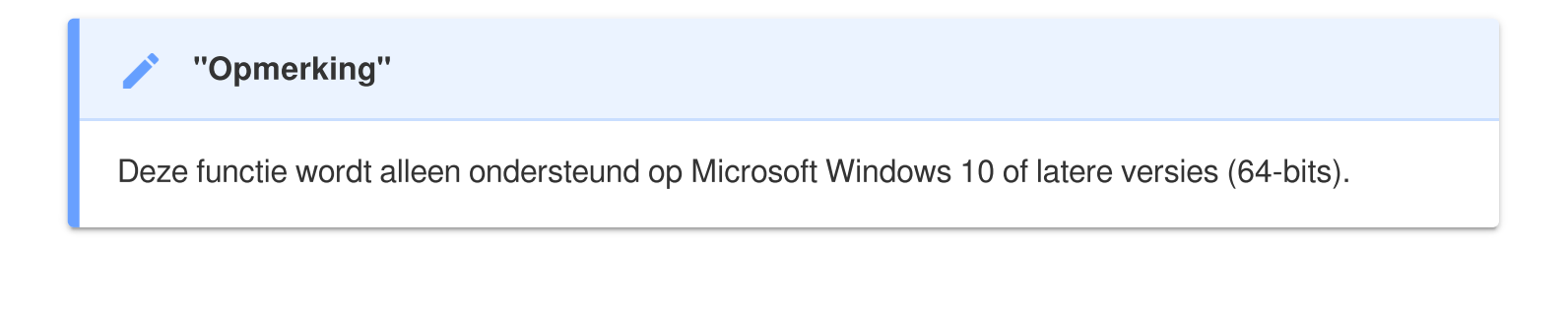

## 8-7 Voorkeuren

Klik OPREFERENCE op bovenaan de pagina om de instellingen van de DrivePro Body Toolbox aan te

passen.

Controleer de beschikbare opties hieronder op basis van uw voorkeur.

| Preference                                                                                                    | Preference                                                                                                    |
|----------------------------------------------------------------------------------------------------|----------------------------------------------------------------------------------------------------|
| System Backup Device                                                                                                    | System Backup Device                                                                                                    |
| <ul> <li>Auto run at Windows startup</li> <li>Minimize on startup</li> <li>License Plate Recognition</li> <li>Language: English  </li> </ul> | <ul> <li>Auto back up</li> <li>Format disk after backup is completed</li> <li>Secure Data</li> <li>Backup Folder Naming Methods</li> <li>Device ID User label</li> <li>Path of backup:</li> </ul> |
| ОК                                                                                                    | C:\Users\user\Videos\Transcend Change                                                                                                    |

| Preference     |         |        |
|----------------|---------|--------|
| System         | Backup  | Device |
| Auto sync time | with PC |        |
|                |         |        |
|                |         |        |
|                |         | ОК     |

Raadpleeg de DrivePro Body Toolbox-handleiding voor meer informatie >

## 9. Bestanden overzetten naar een computer

Om bestanden over te zetten tussen de DrivePro Body en de computer:

- 1. Steek de 3,5 mm USB-kabel in de opening van de DrivePro Body.
- 2. Sluit het andere uiteinde van de kabel aan op de desktop of laptop.

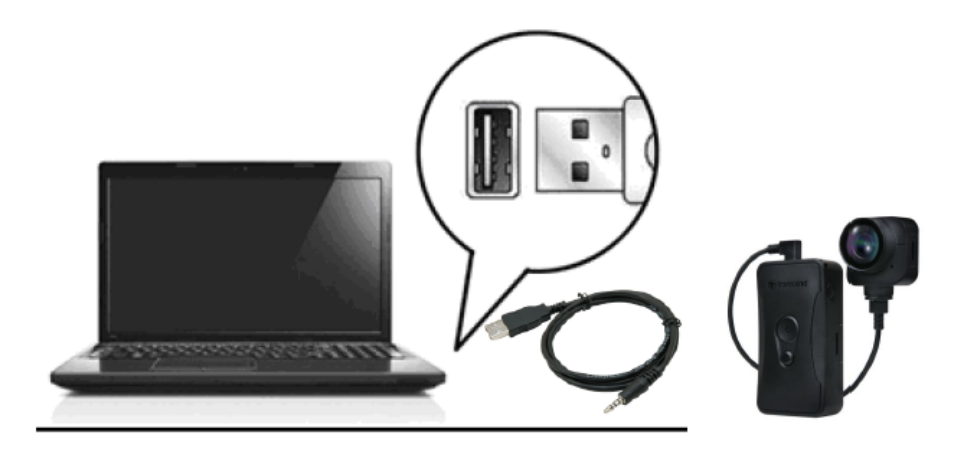

Uw DrivePro Body is nu klaar om gegevens over te dragen zoals een externe harde schijf. Om bestanden naar de computer over te brengen, kopieert u ze uit de map van de bodycamera.

#### "Note"

Na het handmatig verwijderen van bestanden van je geheugenkaart in macOS, kunnen deze bestanden tijdelijk bestaan als verborgen bestanden op de geheugenkaart, waardoor ze ruimte innemen. Leeg de Prullenbak of formatteer de geheugenkaart om de ruimte volledig vrij te maken.

### "WAARSCHUWING"

- Om gegevensverlies te voorkomen, volgt u altijd de juiste verwijderingsprocedures wanneer u de DrivePro Body loskoppelt van uw computer.
- Als de DrivePro Body is aangesloten op een computer, kan deze alleen worden gebruikt voor het overzetten van bestanden. U kunt op dit moment geen video's opnemen of foto's maken. Koppel uw camera los van de computer om de normale functie te hervatten.

# **10. Docking Station (Optioneel)**

Het DPD6N-netwerk dockingstation van Transcend is speciaal ontworpen voor de DrivePro Body 30/60/70 en biedt een complete oplossing voor opladen, gegevens uploaden en camerabeheer via het netwerk. Gebruikers kunnen meerdere DrivePro Body 30/60/70-apparaten tegelijkertijd opladen en bestanden (inclusief video-opnamen en snapshots) delen op een extern opslagapparaat via een USB-poort.

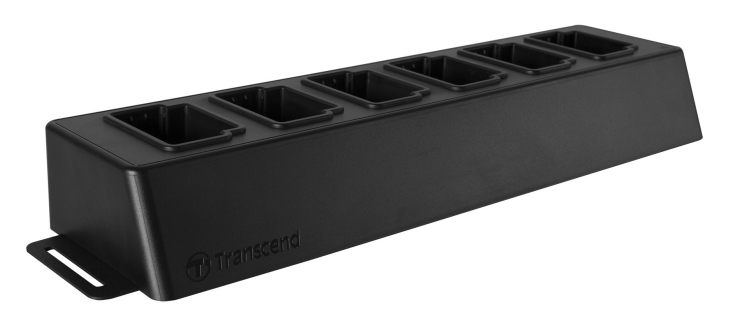

Raadpleeg voor meer informatie de DPD6N Gebruikershandleiding. >

# 11. Waarschuwingen

- Gebruik of bewaar de DrivePro Body niet op de volgende plaatsen om storingen of vervorming te voorkomen:
  - Op extreem warme, koude of vochtige plaatsen zoals in een auto die in de zon geparkeerd staat.
  - In direct zonlicht of in de buurt van een verwarming.
  - In de buurt van sterke magnetische velden.
  - Op zanderige of stoffige plaatsen.

#### • Verzorging en opslag van de DrivePro Body lens

- Veeg het oppervlak van de lens schoon met een zachte doek in de volgende gevallen:
  - Wanneer er vingerafdrukken op het lensoppervlak zitten.
  - Wanneer de lens wordt blootgesteld aan zoute lucht, zoals aan de kust.
- Opslaan op een goed geventileerde plaats met weinig vuil of stof.
- Reinig de lens periodiek zoals hierboven beschreven om schimmel te voorkomen.

#### Reiniging

- Reinig de DrivePro Body met een zachte doek, die bevochtigd is met water en veeg het oppervlak schoon met een droge doek.
- Gebruik geen van de volgende dingen, deze kunnen de afwerking of de behuizing beschadigen:
   Chemische producten zoals verdunner, benzine, alcohol, wegwerpdoekjes, insecten werende middelen, zonnebrand crème of insecticide, etc.
- Raak de camera niet aan met een van bovenstaande middelen op uw handen.
- Laat de camera niet langdurig in contact komen met rubber of vinyl.

#### Vocht condensatie

- Als de DrivePro Body rechtstreeks van een koude naar een warme omgeving wordt verplaatst (of vice versa), kan vocht condenseren binnen of buiten de camera. Deze vocht condensatie kan een defect aan de DrivePro Body veroorzaken.
- Indien vocht condensatie optreedt, schakel de DrivePro Body uit en wacht ongeveer 1 uur totdat het vocht is verdampt.

#### GPS ontvanger

- Het GPS systeem is onderhevig aan veranderingen die de nauwkeurigheid en prestaties kunnen beïnvloeden. Transcend geeft geen garantie voor de nauwkeurigheid van de GPSgegevens, deze zouden dan ook niet uw persoonlijke oordeel moeten beïnvloeden tijdens het gebruik van de DrivePro Body.
- GPS signalen werken niet binnen in gebouwen en in metaalachtig getinte folies. De nauwkeurigheid van GPS-gegevens is afhankelijk van de omgeving, inclusief het weer en de locatie waar het wordt gebruikt (bijvoorbeeld hoge gebouwen, tunnels, metro's en bossen).
   Wanneer u de DrivePro Body voor het eerst gebruikt, plaats deze dan buiten, in de openlucht, voor de GPS positionering.

### "WAARSCHUWING"

Oplaadbare batterijen kunnen lekken onder extreme omstandigheden. Verkeerd gebruik of misbruik kan leiden tot de volgende gevaren:

- Oververhitting
- Brand
- Explosie
- Rookontwikkeling

# 12. IP68 Protection

De body van de camera heeft een IP68-score die bestand is tegen spatwater en stof. Spatwater- en stofbestendigheid zijn echter geen permanente omstandigheden en de weerstand zou kunnen afnemen als gevolg van slijtage. Vloeistof schade valt niet onder de garantie.

Fouten veroorzaakt door onjuist gebruiks worden niet gedekt door de beperkte garantie.

- Gebruik de DrivePro Body 70 niet in water omdat deze niet waterbestendig is.
- Gebruik de DrivePro Body 70 niet in een omgeving met hoge temperaturen en hoge luchtvochtigheid (bijvoorbeeld sauna's, stoom- en douchecabines).
- Om te voorkomen dat vocht binnendringt, kunt u de DrivePro Body 70 niet langdurig gebruiken in hevige regenbuien. Zorg dat de stroomkabel, de adapter en de connectie socket volledig droog zijn voordat u start met opladen.

### "WAARSCHUWING"

DrivePro Body 70 is niet waterbestendig in de volgende situaties:

- bij aansluiting op een USB-kabel
- wanneer een van de schroeven uit het apparaat is verwijderd

# **13. Specifications**

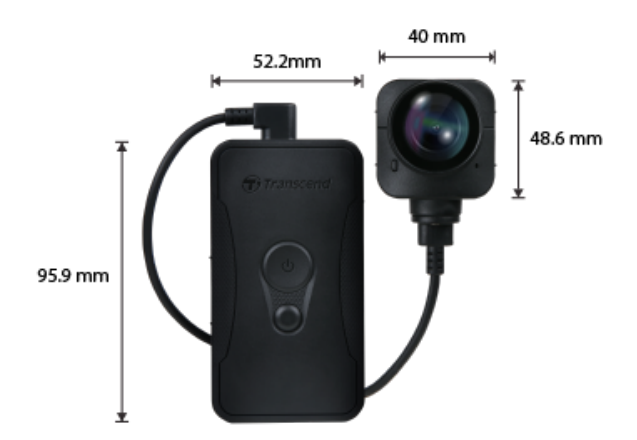

| DrivePro Body 70          |                                                                                                    |  |
|---------------------------|----------------------------------------------------------------------------------------------------|--|
| Afmetingen                | Main unit:<br>95.9 mm (L) × 52.2 mm (W) × 24.9 mm (H)<br>3.78" (L) × 2.06" (W) × 0.98" (H)<br>Camera unit:<br>48.6 mm (L) × 40 mm (W) × 31.7 mm (H)<br>1.91" (L) × 1.57" (W) × 1.25" (H)<br>Draagbare kabel: 100 cm (39.37") |  |
| Gewicht                   | 184 g (6.5 oz)                                                                                                    |  |
| Interface                 | USB 2.0                                                                                                    |  |
| Wi-Fi Protocol            | 802.11n                                                                                                    |  |
| Frequentie                | 2.4 GHz                                                                                                    |  |
| Opslag                    | Internal 64 GB storage                                                                                                    |  |
| Lens                      | F/2.0, 140° wide angle                                                                                                    |  |
| Resolutie /<br>Frame Rate | QHD 1440P / 30 FPS                                                                                                    |  |
| Video Format              | MP4 (H.264)                                                                                                    |  |
| Batterij                  | Li-Polymer 3120 mAh                                                                                                    |  |

| Batterij Life (max.) | Up to 9 hours                                                                                    |
|----------------------|--------------------------------------------------------------------------------------------------|
| Power Supply         | Input (max.): AC 100 V to 240 V, 50 Hz to 60 Hz, 0.4 A<br>Output: DC 5 V / 2 A                   |
| Bedrijfstemperatuur  | -20°C (-4°F) to 60°C (140°F) $5^{\circ}$ C (41°F) to 45°C (113°F) when charging with the adapter |
| Beschermingsgraad    | IP68                                                                                             |
| Certificaat          | BSMI / CE / EAC / FCC / KC / MIC / NCC / UKCA                                                    |
| Schokbestendig       | MIL-STD-810G 516.6 – Transit Drop Test                                                           |
| Garantie             | 2-Year Limited                                                                                   |

# 14. Veelgestelde vragen

Mocht er een probleem optreden bij uw DrivePro Body, controleer dan eerst onderstaande instructies voordat u uw DrivePro voor reparatie verzendt. Als u geen oplossing voor uw vraag kunt vinden, raadpleeg dan de klantenservice van uw verkooppunt of het lokale Transcend kantoor voor verdere hulp.

U kunt ook de website van Transcend bezoeken voor meer "Veelgestelde vragen" en "Technische ondersteuning".

https://www.transcend-info.com/ https://www.transcend-info.com/Support/contact\_form

### • Mijn computer kan mijn DrivePro Body niet detecteren

Controleer het volgende:

- Is uw DrivePro Body goed aangesloten op de USB poort? Als dat niet het geval is, koppel de DrivePro Body opnieuw aan de computer. Zorg ervoor dat beide uiteinden van de USB kabel goed zijn aangesloten zoals aangegeven in de gebruikershandleiding.
- Zijn de USB poorten van de computer ingeschakeld? Zo niet, raadpleeg de gebruikershandleiding van uw computer (of moederbord) om deze te activeren.

### • De DrivePro Body knoppen reageren niet (blijft hangen/reageert langzaam)

• Druk op de resetknop aan de onderkant van de DrivePro Body met een dun voorwerp met een platte punt, zoals een rechtgebogen paperclip, om het apparaat uit en weer aan te zetten.

### • Is de DrivePro Body 70 schok- en waterbestendig?

 De DrivePro Body 70 is IP68 beschermd tegen stof en water en voldoet aan de strenge Amerikaanse militaire testnormen \*.

\* Gebaseerd op MIL-STD-810G 516.6-Transit Drop Test

# **15. EU Compliance Statement**

Transcend Information verklaart hierbij dat alle CE-gemarkeerde Transcend-producten met radioapparatuurfunctionaliteit in overeenstemming zijn met Richtlijn 2014/53/EU.

De volledige tekst van de EU-conformiteitsverklaring is beschikbaar op het volgende internetadres: https://www.transcend-info.com/eu\_compliance

# CE

|                | DrivePro Body 70        |
|----------------|-------------------------|
| Frequency:     | Maximum transmit power: |
| 2400-2483.5MHz | < 100 mW                |

## 16. Recycling and Environmental Protection

Raadpleeg de volgende link voor meer informatie over het recyclen van het product (WEEE) en het weggooien van batterijen:

https://www.transcend-info.com/about/green

# **17. Warranty Policy**

U vindt de garantieperiode van dit product op de verpakking. Raadpleeg de onderstaande link voor meer informatie over de garantievoorwaarden en garantieperiodes: https://www.transcend-info.com/warranty

## 18. GNU General Public License (GPL) Disclosure

Raadpleeg de onderstaande link voor meer informatie over open-sourcelicenties: https://www.transcend-info.com/Legal/?no=10

# 19. End-User License overeenkomst (EULA)

Raadpleeg de volgende link voor meer informatie over softwarelicentievoorwaarden: https://www.transcend-info.com/legal/gpl-disclosure-eula

# 20. Federal Communications Commission (FCC) Statement

Dit apparaat voldoet aan Deel 15 van de FCC voorschriften. Het gebruik is onderhevig aan de volgende twee voorwaarden: (1) Dit apparaat mag geen schadelijke storingen veroorzaken, en (2) dit apparaat moet elke ontvangen storing aanvaarden, met inbegrip van storingen die een ongewenste werking kunnen veroorzaken.

Deze apparatuur is getest en bevonden te voldoen aan de limieten voor een digitaal apparaat van klasse B, conform Deel 15 van de FCC voorschriften. Deze limieten zijn opgesteld om een redelijke bescherming te bieden tegen schadelijke storingen in een woonomgeving. Deze apparatuur genereert, gebruikt en kan radiofrequentie-energie uitstralen en, als deze niet geïnstalleerd is en gebruikt wordt in overeenstemming met de instructies, kan schadelijke storing voor radioverbindingen veroorzaken. Er is echter geen garantie dat er geen storing in een bepaalde installatie zal optreden. Als deze apparatuur een schadelijke storing veroorzaakt van radio- of televisieontvangst, wat kan worden vastgesteld door de apparatuur uit en aan te zetten, wordt de gebruiker aangemoedigd om te proberen de storing te corrigeren door een van de volgende maatregelen:

- Heroriënteer of verplaats de ontvangstantenne.
- Vergroot de afstand tussen de apparatuur en de ontvanger.
- Sluit de apparatuur aan op een stopcontact op een ander circuit dan dat waarop de ontvanger is aangesloten.

• Raadpleeg de leverancier of een ervaren radio/TV technicus voor hulp.

#### **RF Exposure Information (SAR)**

Dit apparaat voldoet aan het FCC-limiet voor draagbare RF-blootstelling die is vastgelegd voor een ongecontroleerde omgeving. De blootstellingsnorm voor draadloze apparaten die een meeteenheid gebruiken, staat bekend als de Specific Absorption Rate of SAR. De SAR-limiet die is ingesteld door de FCC is 1,6 W / kg.

Deze apparatuur kan worden geïnstalleerd en gebruikt met een minimale afstand van 0 cm tussen de radiator en uw lichaam.

- Wijzigingen of aanpassingen die niet uitdrukkelijk zijn goedgekeurd door de partij die verantwoordelijk is voor de naleving, kunnen de bevoegdheid om apparatuur te gebruiken ongeldig maken.
- Dit apparaat en de antenne mogen niet samen worden geplaatst of in combinatie met een andere antenne of zender worden gebruikt.

Transcend Information Europe Caïrostraat 40, 3047BC Rotterdam TEL: +31-10-298-8500

# 21. Eurasian Conformity Mark (EAC)

# EHL